## Windows 8.1 64 位元 CM215fw driver 安裝

印表機使用 Wifi 連線: 設定印表機 Wifi

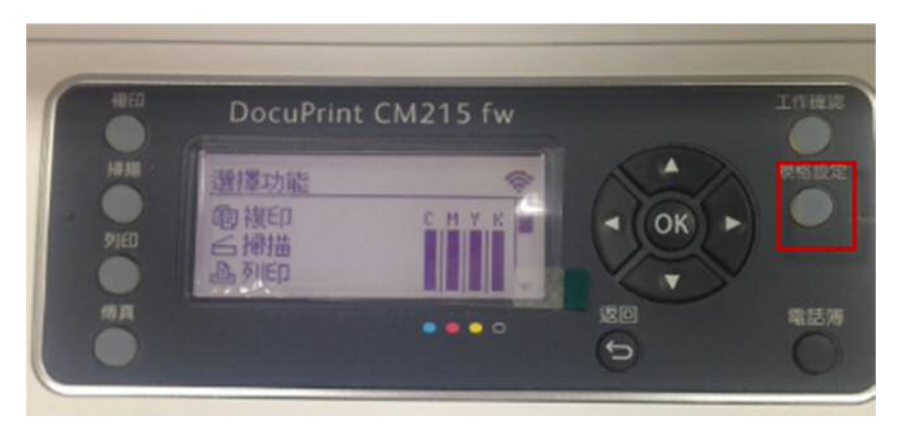

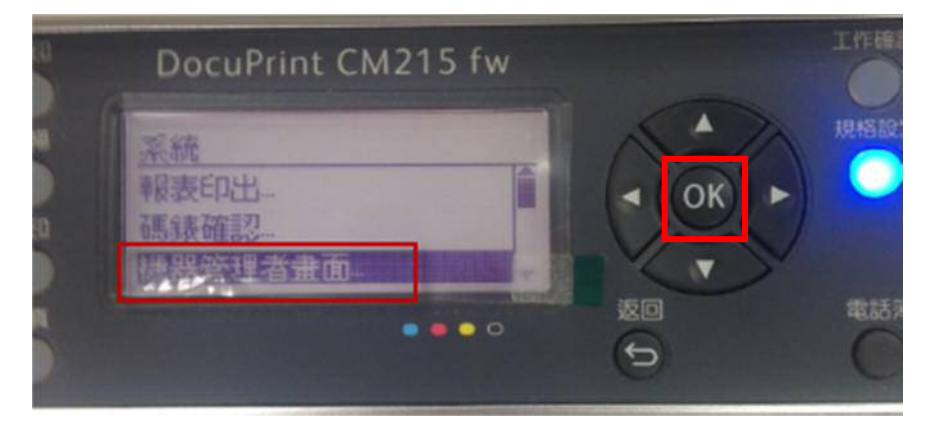

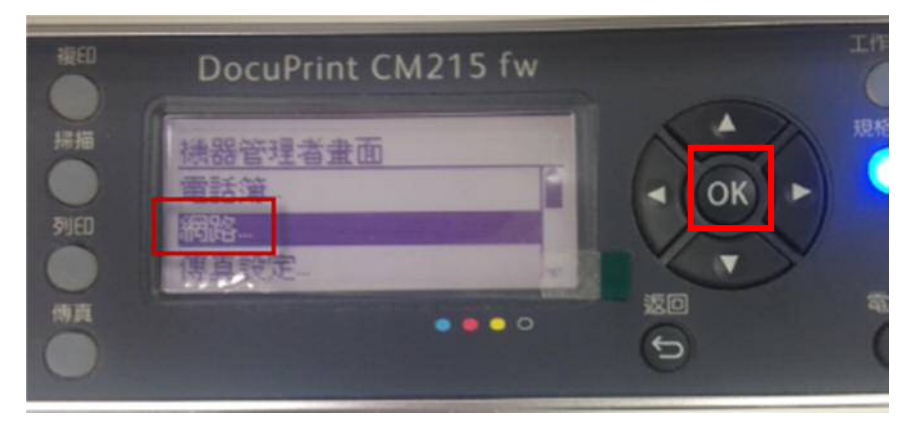

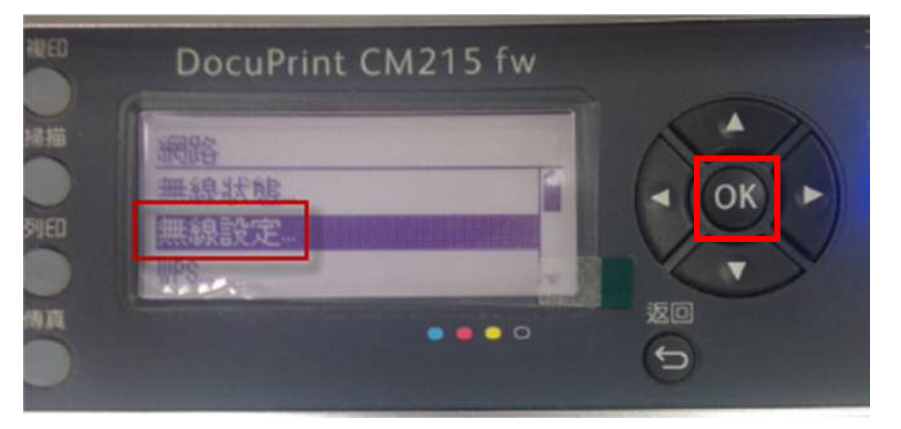

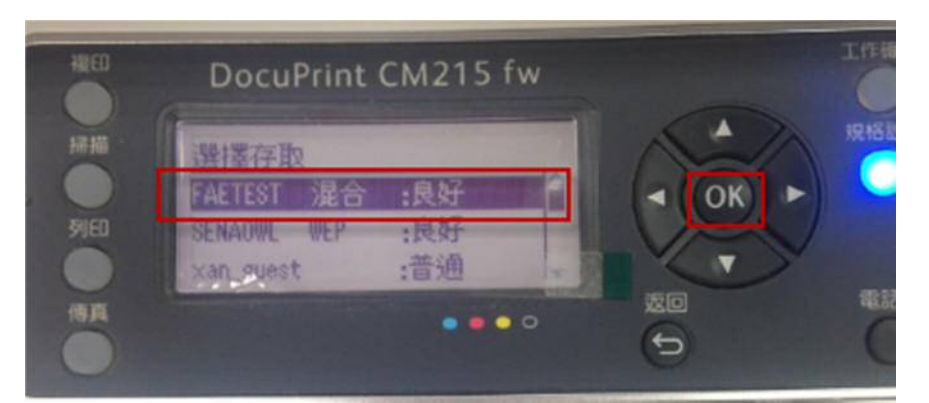

輸入 Wifi 密碼

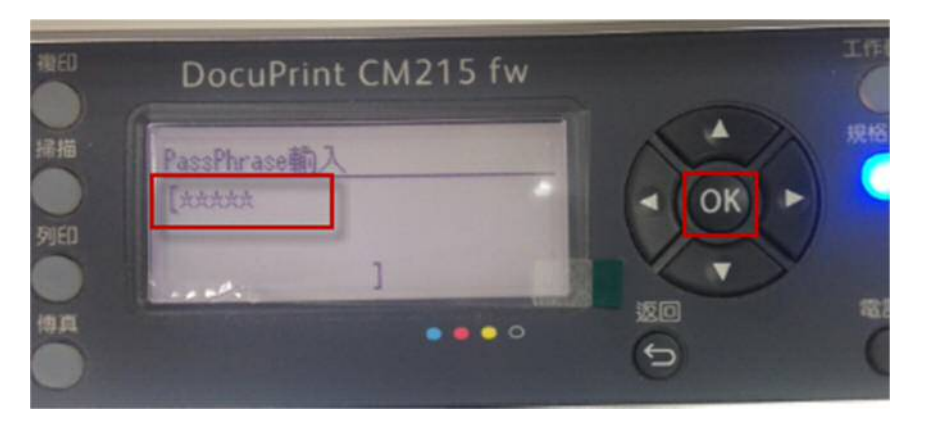

## 點選 setup

| 21 🔒 🖩 🖉 1                                                 | 推用板式工具                                       | DVD RV   | W 磁碟機 (E) DP C                         | M215fw                                                                                                    | - 0 💌                    |
|------------------------------------------------------------|----------------------------------------------|----------|----------------------------------------|----------------------------------------------------------------------------------------------------|--------------------------|
| SE 发用 共用                                                   | 杨况 曾項                                        |          |                                        |                                                                                                    | <u>^</u>                 |
| <ul> <li>(1) (1) (1) (1) (1) (1) (1) (1) (1) (1)</li></ul> | al mag and man                               | NA NA NA | 10 100 100 100 100 100 100 100 100 100 | 82<br>87<br>82<br>82<br>82<br>82<br>82<br>80<br>80<br>80<br>80<br>80<br>80<br>80<br>80<br>80<br>80<br>80<br>80<br>80 |                          |
| e                                                          | > DVD RW 被標機(E) DP CM21                      | Stw      |                                        | × 0                                                                                                    | 現意 DVD RW 証頼機 (E) DP C P |
| 1 TE                                                       | A 816                                        | *        | #2:日期                                  | 10.51                                                                                                    | 大小                       |
| 2 単位的な言                                                    | <ul> <li>目前在研片的模</li> <li>Drivers</li> </ul> | 監 (11)   | 2013/6/20 7 4 0_                       | 爆震衰弱和炎                                                                                                    |                          |
| (単 二根                                                      | 👗 Snstall                                    |          | 2013/6/20下午0                           | 模案贸科共                                                                                                    |                          |
| 🔉 T 🗉                                                      | 1. License                                   |          | 2012/11/15下午                           | 模素受料片                                                                                                    |                          |
| 2 文件                                                       | <ol> <li>SetupAssistance</li> </ol>          |          | 2013/6/21上中 0_                         | 爆震翼科共                                                                                                    |                          |
| 2 2 18                                                     | 1. Startup                                   |          | 2013/4/15下午0                           | 權素質科共                                                                                                    |                          |
| 2.2.4                                                      | Users_Guide                                  |          | 2013/4/10 下午 0_                        | 偏素質写云                                                                                                    |                          |
| 1 II K                                                     | Utilities                                    |          | 2013/6/21上午0_                          | 瘤素質科炎                                                                                                    |                          |
| N EX                                                       | ALCORUM                                      |          | 2011/2/9 7 = 03                        | 安朝黄疸                                                                                                    | 1 KB                     |
| Acer (C)                                                   | Setup                                        |          | 2013/6/13 下午 1_                        | 推用模式                                                                                                    | 1,622 KB                 |
| CATA (D)                                                   | setup exe manif                              | est      | 2013/1/15 上中 1                         | MANIFEST #                                                                                                    | 直 1 KB                   |
| DVD RW 医精液(E) D                                            | P CM2 Setup                                  |          | 2013/1/7 下午 03:                        | 相限股票                                                                                                    | 2 KB                     |
| ● (R3)<br>31 信项目 已感取1 信                                    | ·<br>项目 1.58 M8                              |          |                                        |                                                                                                    |                          |

點選"設定印表機並安裝軟體"

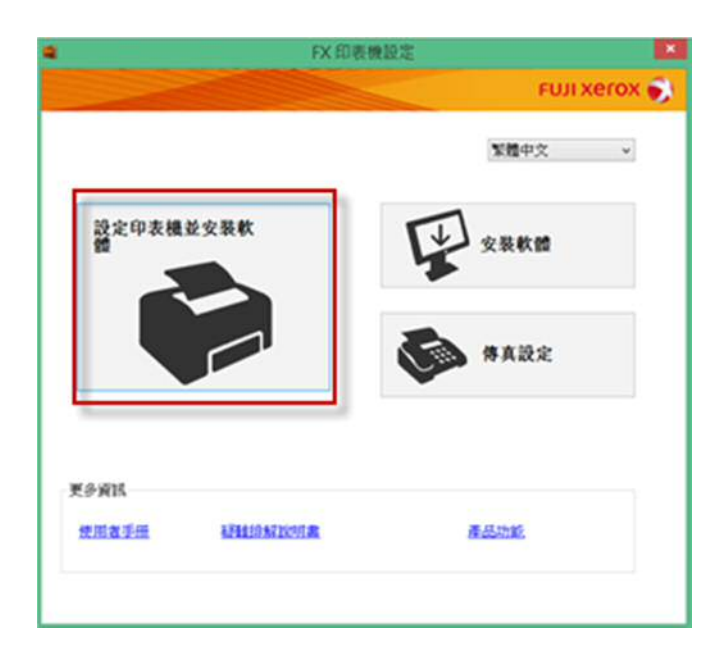

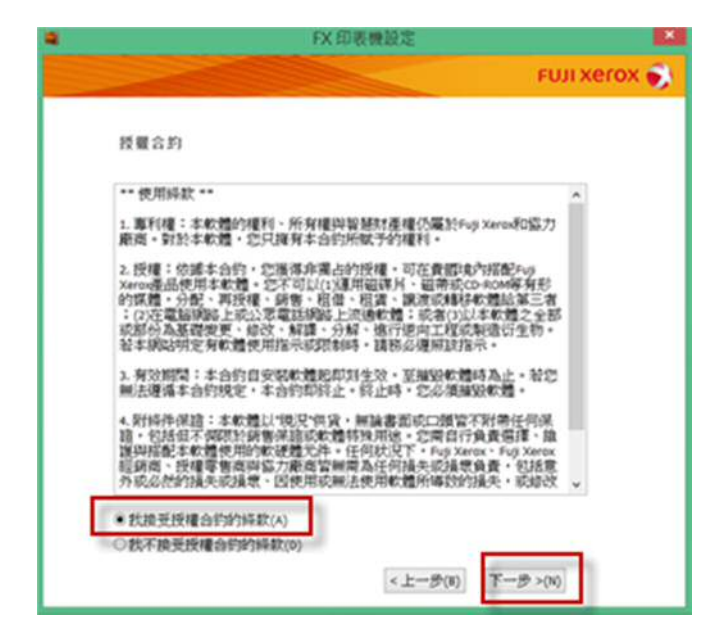

點選"無線"

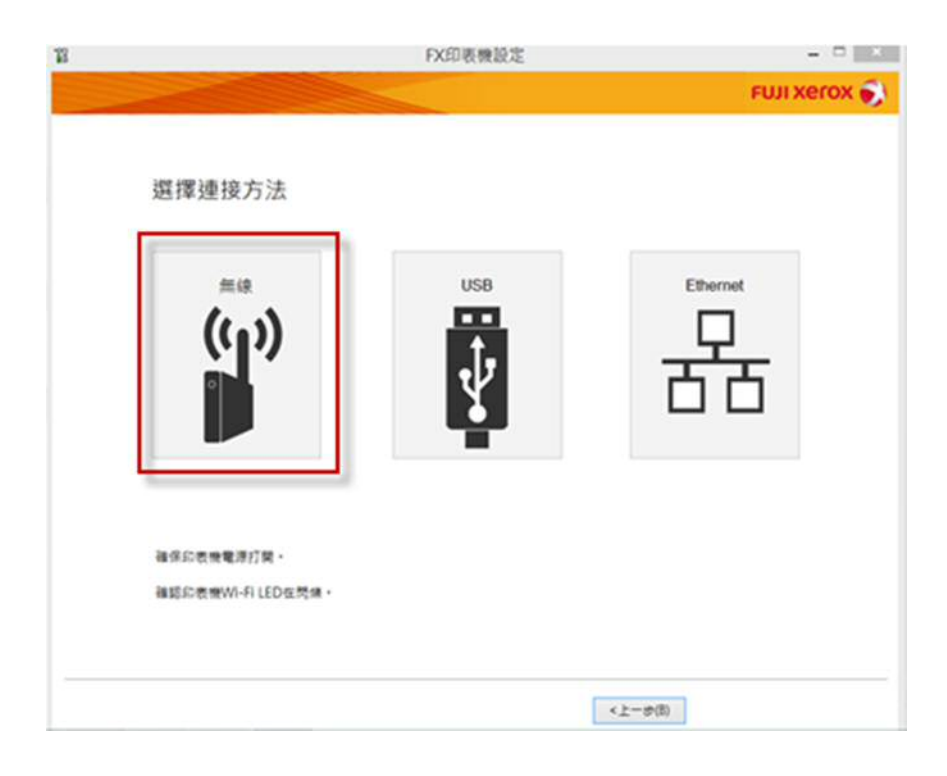

| 18   | FX印表機設定 | 🕺            |
|------|---------|--------------|
|      |         | FUJI XEROX 🌍 |
|      |         |              |
| 搜尋印  | 〕表機     |              |
|      |         |              |
| 正在视导 | 印表機     |              |
|      |         |              |
|      |         |              |
|      |         |              |
|      |         |              |
|      |         |              |
|      |         |              |
|      |         |              |
|      |         |              |
|      |         |              |
|      |         |              |

點選"下一步"

|                            |                                               | FUJI XEROX     |
|----------------------------|-----------------------------------------------|----------------|
| 按印表機上的[WPS]按<br>和路由器上的WPS读 | 鍵                                             |                |
|                            | 步算1. 散動印表機上的WPS                               |                |
| 8                          | 設住応表機上的(WPS)設備2秒。応表機算板的回車時<br>設WPS換由器的WPS按截)。 | 8 <b>2</b> 70[ |
|                            |                                               |                |
| (w)                        | 步襲2. 設動諸田器上的WPS                               |                |
|                            | 設住間由器上的WPS披露2秒。                               |                |
| 如果該由基上沒有WPS按篇·講記編。         | τ. <b>ε</b> -                                 |                |
| <b>手動設定(M)</b>             |                                               |                |
|                            |                                               |                |

點選"下一步"

| 彩 FX印表機設定                                   | = 0 <b>×</b> |
|---------------------------------------------|--------------|
|                                             | FUJI XEROX 🌍 |
|                                             |              |
| 無線連線                                        |              |
| 公員記表冊上的Wi-Fi LED星啟動状態。就表示記表冊已經正確僅接到体取點。     |              |
| N:偈[下一步]後、安裝軟體。                             |              |
| 如果WI-FI LED呈I简单]如国間間I标版。請使信印表账的[WPS]他錄。     |              |
| 如果無法感謝WPS攝像・調影場下列的(手動設定)<br>以使用USB機構進行無律設定。 |              |
| *②南要US8卷续。                                  |              |
|                                             |              |
| 手動說定(4)                                     |              |
|                                             |              |
|                                             |              |
|                                             |              |
|                                             |              |
| <上一方(B)                                     | ) T-000>     |

| F                                                        | X印表機設定                                                                                                    |                                                                   | FX fi                                                       | ·表表設定 💽                             |
|----------------------------------------------------------|----------------------------------------------------------------------------------------------------|-------------------------------------------------------------------|-------------------------------------------------------------|-------------------------------------|
|                                                          |                                                                                                    | FUJI XeroX 🌖                                                      |                                                             | FUJI XeroX 📢                        |
| 互荐印表微                                                    |                                                                                                    | 蛋厚的表现<br>蛋厚恋要安装的印表模                                               | 医痒印表模                                                       | 印表機設定                               |
| ЯР <b>А486.1</b> РК2№<br>РССКООФИИ СИ23510-20000 132.160 | 98846W                                                                                                    | 若恋的印表微未列出                                                         | SDEXEP)<br>SDEXESN GENELSEN<br>FX DocuPrint CH215 NHAPort00 | 10111120111日本市名第511日本<br>株式市名を第7日 - |
| K.                                                       |                                                                                                    | 1)確認問題は已接接至電話の開始。<br>2)確認的各種日間数<br>3)認識更新[-<br>4]認知の各種的年在14葉中予25。 |                                                             | h=00000                             |
| RMP1 (PB)                                                | Providence Providence | 明月四大建立和建筑时)                                                       | AURIGATION Processing Children                              | h=00000                             |
| 10-11-                                                   |                                                                                                    | _10281020748) · 10174002                                          | UNKERSKARKARKARK                                            |                                     |
| 2 設定的使0HORR種類型的約表種P位<br>約表種H1+                           | 址规吏,也可繼续使用此                                                                                                    | <u></u>                                                           | 口病或全的表現的為國政時間的                                              |                                     |
| 如在同業器上設定此印表補引                                            |                                                                                                    |                                                                   | ·····································                       |                                     |
|                                                          | (±=#                                                                                                    | 81 T-3>NI                                                         |                                                             | (上一步用) (下一步)(利)                     |

|                                                                                                    | FUII Xerox                   |                                                                                             |
|----------------------------------------------------------------------------------------------------|------------------------------|---------------------------------------------------------------------------------------------|
| 安裝印表機驅動程式和軟體<br>K欄和文件<br>2011年1月<br>※1951年<br>※1951年<br>※1951年<br>※1951年<br>※1951年<br>※1951年<br>10277K | EMIC2/4<br>@#SEXHINEMIC2/4 - | DocuPrint CM215 f_fw - InstallShield Wizard<br>安装状態<br>PocuPrint CM215 f_fv 安装程式正在執行质要求的安装。 |
| 17185844(D) .<br>WE Batheriketike<br>CYPhogram Files (x983)Fuji Xerox                                  | 200                          | 此或理察汇展分錄時間,進度用可能不會反映。                                                                       |

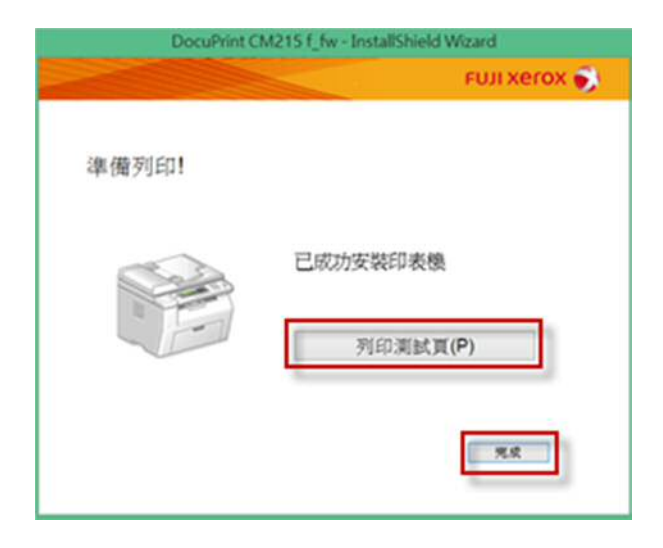

印表機使用 Ethernet 有線網路線連線:

點選"setup"

| 2 🔒 🛯 🖉            | 推用程式工具                    | DVD RV                                                                                             | V 磁碟機 (E) DP C                                     | M215fw                              | - 0                           | ×   |
|--------------------|---------------------------|----------------------------------------------------------------------------------------------------|----------------------------------------------------|-------------------------------------|-------------------------------|-----|
| <b>112 米用 共用</b>   | NA 18 12                  |                                                                                                    |                                                    |                                     |                               | ^ ( |
|                    | in were with the second   | 第二<br>第三<br>第三<br>第三<br>第二<br>第二<br>第二<br>第二<br>第二<br>第二<br>第二<br>第二<br>第二<br>第二<br>第二<br>第二<br>第二 | → <sup>2</sup> 2 2 2 2 2 2 2 2 2 2 2 2 2 2 2 2 2 2 | 全部不值<br>全部不值<br>0 <sup>0</sup> 反向偏度 |                               |     |
| 药处场                | 经合管理                      | 10.00                                                                                              | No                                                 | 编取                                  |                               |     |
| 9 · · † 4 · **     | > DVD RW 証標機(E) DP CM21   | 5fw                                                                                                |                                                    | ~ ¢                                 | <b>技尊 DVD RW 証明権 (E) DP C</b> | . p |
| · Roam             | × 2%                      |                                                                                                    | 修改日期                                               | 11.21                               | 大小                            |     |
| TE                 | •日前在現民的際目                 | R (11)                                                                                             |                                                    |                                     |                               |     |
| E AT               | · ED MIT CE DR / E J DR J | a (11)                                                                                             |                                                    |                                     |                               |     |
| 別員にの世間             | L Drivers                 |                                                                                                    | 2013/6/20 7 4 0.                                   | 爆震異科文                               |                               |     |
|                    | A. Install                |                                                                                                    | 2013/6/20 7 4 0                                    | 编载其印度                               |                               |     |
| 1 2.9              | L License                 |                                                                                                    | 2012/11/15 194                                     | 福島黄科夫                               |                               |     |
| Te:                | A SetupAssistance         |                                                                                                    | 2013/6/21 24 0.                                    | 福美美和美                               |                               |     |
| 2 文件               | A startup                 |                                                                                                    | 2013/4/15 7 4 0                                    | 福度黄杉共                               |                               |     |
| 10 R H             | L Users_Guide             |                                                                                                    | 2013/4/10 > + 0                                    | 福島黄珍末                               |                               |     |
| TR AT              | A. Ubioes                 |                                                                                                    | 2013/6/21 24 0                                     | 编制发行关                               |                               |     |
| IN MIX             | ADTOKOT                   |                                                                                                    | 2011/2/9 1 4 03                                    | REAR                                | 1.68                          |     |
| REA                | setup.                    |                                                                                                    | 2013/0/13 7-4-1.                                   | 建市和东                                | 1,022.88                      |     |
| Acer (C)           | Peropresentants           | est                                                                                                | 2013/1/15 上中 1                                     | MANDEST 8                           | 篇 1 KS                        |     |
| CO DATA (D)        | <ul> <li>setup</li> </ul> |                                                                                                    | 2013/1/7 下中 03:                                    | . 地想取范                              | 2 KB                          |     |
| DVD RW HERE (E) DI | P CM2                     |                                                                                                    |                                                    |                                     |                               |     |
|                    | Y                         |                                                                                                    |                                                    |                                     |                               | -   |
| 11 価項目 已退取1億       | 项目 1.58 M8                |                                                                                                    |                                                    |                                     |                               |     |

點選"設定印表機並安裝軟體"

| FX 印表機設定              |              | FX 印表機設定                                                                                                    |
|-----------------------|--------------|----------------------------------------------------------------------------------------------------|
|                       | FUJI XEROX 🐋 | FUJI XeroX 🔊                                                                                                    |
|                       | 繁體中文 >       | 授權合約                                                                                                    |
| 設定印表機並交表軟<br>使行       | 安裝軟體<br>傳真設定 | ** 使用导致 **                                                                                                    |
| 更多資訊<br>使用表手册 超触的新致的素 | 8.200        | ● 武波受援者参照時間 N/取得者目前 内海法門備大能得成員宜・1245年<br>为成必然的損失或損累・回使用能能用法使用軟體所導致的消耗手、板部改<br>● 武規受援權合約的時款(A)<br>○ 武不接受援權合約的時款(D) <上一步(B) 下一步 > (N) |

點選"Ethernet"

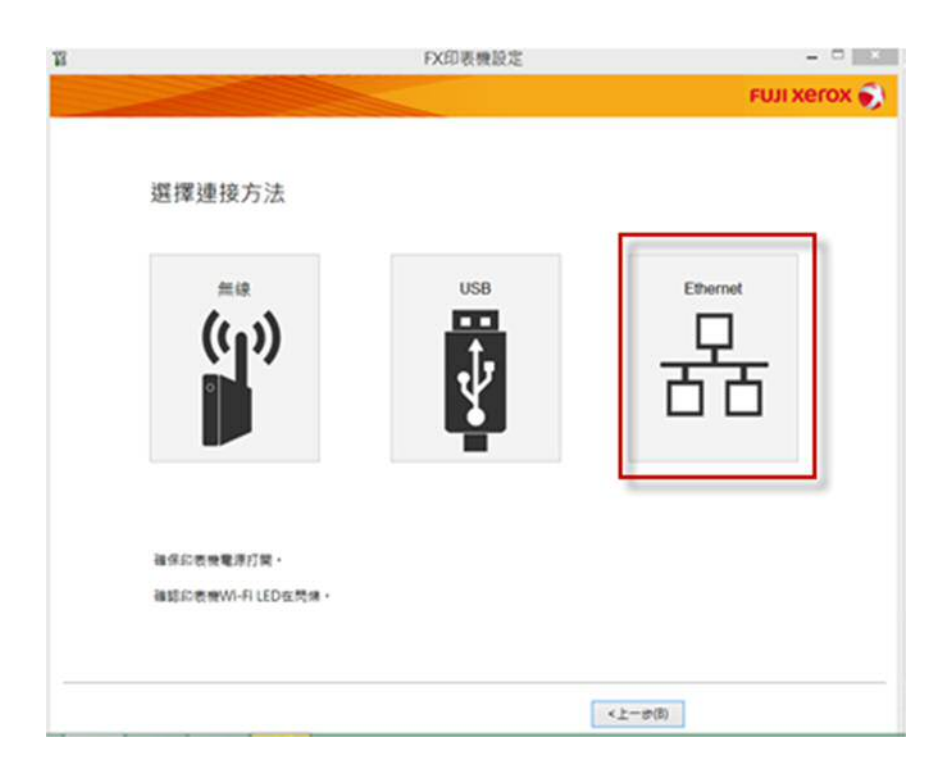

將印表機連接到網路

| 3 | FX印表機設定                                           |                 |
|---|---------------------------------------------------|-----------------|
|   |                                                   | FUJI XeroX 🌖    |
|   | 將印表機連接到網路<br>#################################### |                 |
|   |                                                   | <上一歩(別) 下一歩(N)> |

選取要安裝的印表機

| B              | FX印表機設定                  | FUI Xerox         |
|----------------|--------------------------|-------------------|
| 選取印            | 表機                       |                   |
|                |                          | C                 |
| 印代物(P)<br>MAC的 | : 902                    |                   |
| 18.753         | C37.00.08 169.254.194.54 |                   |
|                |                          | -                 |
|                |                          |                   |
|                |                          | 日使用わらの            |
|                |                          | 10入19元12(1)       |
|                |                          | BAP22(D)          |
|                |                          |                   |
|                |                          | <と一方(l)<br>下一方(l) |

點選"進階"

| 8     | FX印表機設定   |                 |
|-------|-----------|-----------------|
|       |           | FUJI XeroX 📦    |
| 印実機   | 的铅定       |                 |
| 10000 | (H) DX AE |                 |
| アセン設定 |           |                 |
| Perc  | 1Pv4      |                 |
| 推动    | DHCP      |                 |
|       | 8(A)      |                 |
|       |           | <上一歩(8) 下一歩(9)> |

設定印表機 IP

| 135 (M):         | IPv4 |      | _            |     | _  | _   | _  |    | ¥   | 6212 |
|------------------|------|------|--------------|-----|----|-----|----|----|-----|------|
| v48c2:<br>18(7): | 2.0  | ≠±nR | <b>#</b> 101 | 2   |    |     |    |    | ~   |      |
| 1020             |      | 169  | *            | 254 | 14 | 194 |    | 54 |     |      |
| ·病助總羅(S):        |      | 255  | ×            | 255 |    | 8   | 4  | 0  |     |      |
| 新用量量(G):         |      | 0    | ÷            | Ô   | ۰. | 0   | ,  | 0  |     |      |
| v6股支             |      |      |              |     |    |     |    |    | - 1 |      |
| ]使用手動起置地址(U)     |      |      |              |     |    |     | ۰. |    |     |      |
| 12.82.97         |      |      |              |     |    |     | 14 |    |     |      |

| ¥ FX印表機設定      | FX印表機設定 - 🖓 🔜 |  |
|----------------|---------------|--|
|                | FUJI XeroX 🌖  |  |
|                |               |  |
| 印定印表频          |               |  |
| BX AE 14/4X VX |               |  |
|                |               |  |
| 正在設定印表開        |               |  |
|                |               |  |
|                |               |  |
|                |               |  |
|                |               |  |
|                |               |  |
|                |               |  |
|                |               |  |
|                |               |  |
|                |               |  |
|                |               |  |
|                |               |  |
| 1              |               |  |

| DecuPrint Cit |                             | 構成式正式<br>(単行文集)                                  | 2.42 Int t                                                | lliniel<br>R -                                                           |
|---------------|-----------------------------|--------------------------------------------------|-----------------------------------------------------------|--------------------------------------------------------------------------|
| **            |                             |                                                  |                                                           |                                                                          |
| ~             |                             |                                                  |                                                           | R.N                                                                      |
|               | DecaPrint C<br>Visard · Eff | pecaPrint 0015 f.fw 安<br>Vinard · 它药引毒型光液的<br>定中 | DecePrint CBD15(fr 安美提式正在<br>Finard · 它称引導び完成對動的安裝者<br>定中 | DecePrint CROIS ( /w 安美現式正在連進 inst<br>Visard - 它所引導了完成的解剖文英通道 - 道所<br>定中 |

|                                                                              |                                                                    |    | FUJI XeroX 🌍             |
|------------------------------------------------------------------------------|--------------------------------------------------------------------|----|--------------------------|
| 講的表現                                                                         |                                                                    |    | 印表模装定                    |
| IDRAM(P)                                                                     |                                                                    |    |                          |
| ID#88.6 W<br>FX DocuPrint CM21                                               | 383918-6.W<br>5 te-00000 NtekPor01                                 |    | 但可以这定的表地名威和印表<br>地利用名威斯· |
| ¢                                                                            |                                                                    | >  |                          |
| DAMEN(R)                                                                     | FXDoouPrint DM215 Iw-000                                           | 10 |                          |
|                                                                              | ENERA PRAEJO PRABISI                                               |    |                          |
| 一种的新上的其他有                                                                    |                                                                    |    |                          |
| ] <b>科学派上的其他制</b><br>UII & K(H)                                              | IX DocuPtert CHQ15 Inv 0000                                        | 0  |                          |
| 二角網路上的其他構<br>(目名第日) 二病理由印表構設の                                                | IC DocuPant CM215 In-0000                                          | 0  |                          |
| ] ANDELEDRICH<br>UNIENCHI<br>] ANDEHEDRICH<br>Z ANDEHEDRICH<br>Z ANDEHEDRICH | PCDocuPrint DN215 Iw-0000<br>\$822850-8548(P)<br>\$8229.9018488-51 | 0  |                          |

| 安裝印表機驅動程式                                                  | 式和軟體                                                 |
|------------------------------------------------------------|------------------------------------------------------|
| 受けたいため<br>交互工具<br>交換地址式<br>それの公用症式                         | 《日本日本<br>44555 K<br>2587 K<br>10277 K<br>環律部要安裝的軟績和次 |
| RNS<br>JDRAMOHTMLIZH -                                     |                                                      |
| 18<br>영문 Batheliet I.e.<br>C'Shogram Files (d6)/Fuji Xerox | andrei(O) .                                          |

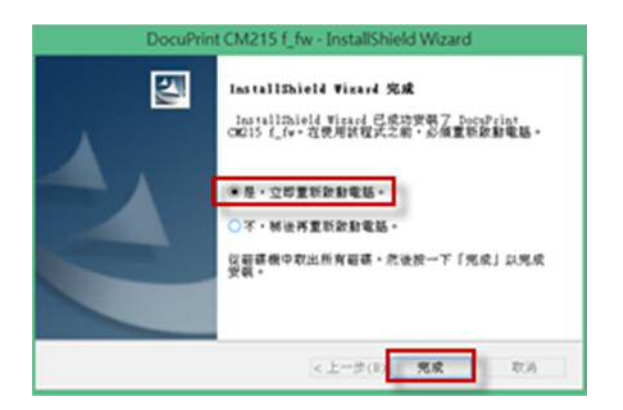